資料番号: UM-20-003

# J-STAGE 操作マニュアル

【Web登載ご利用者向け:

より詳細な活用のために】

(公開画面表示スタイル変更方法)

令和2年2月

国立研究開発法人 科学技術振興機構

## 公開画面表示スタイル変更方法

## <u>目次</u>

| 1. はじめに                              | 1 |
|--------------------------------------|---|
| 1.1. このマニュアルについて                     | 1 |
| 1.2. XML 登載サービスと Web 登載サービスの違い       | 1 |
| 1.3. XML 登載サービスによる設定                 | 2 |
| 2. Web 登載サービスで登載した巻号の公開画面表示スタイル変更    | 3 |
| 2.1. サービス切替(Web 登載サービス → XML 登載サービス) | 3 |
| 2.2. 日付表示設定処理                        | 5 |
|                                      |   |

本書の著作権は、原則として国立研究開発法人 科学技術振興機構(JST)に帰属します。これら は、著作権法上認められた範囲において使用することは可能ですが、転載、複製、公衆送信、翻訳、 商用利用などを行う際には、著作権者の承諾を得る必要があります。 1. はじめに

1.1. このマニュアルについて

Web 登載サービスでは少ないステップで容易に記事の公開を行うことができますが、XML 登載サ ービスに比べ自由度の高い詳細な設定はできません。

本マニュアルでは、Web 登載サービスで登載したデータに対し、XML 登載サービスの機能を使用 して各種設定を行う手順について説明します。

1.2. XML 登載サービスと Web 登載サービスの違い

本マニュアルでは、「公開画面設定」を対象とします。

Web 登載サービスと XML 登載サービスでは、公開画面の表示スタイル設定に以下の様な違いがあります。

(1)Web 登載サービス

資料のデフォルトとして設定されている画面表示スタイル固定。変更不可。

(2) XML 登載サービス

巻号単位に公開画面の表示スタイルを変更することが可能。 設定できる項目の詳細は、

『J-STAGE 操作マニュアル 編集登載編 別紙1(公開画面設定)』(PDF)をご覧ください。

例)日付表示スタイル(J-STAGE 公開日を公開日に変更)

| 情報管理                                                                                                    |                                                                                                    |  |  |  |
|----------------------------------------------------------------------------------------------------|----------------------------------------------------------------------------------------------------|--|--|--|
| 資料トップ 過去の巻号 この資料について                                                                                                    |                                                                                                    |  |  |  |
| J-STAGEトップ / 情報管理 / 55 巻 (2012) 2 号 / 書誌                                                                                                    |                                                                                                    |  |  |  |
| J-STAGE新システムが加速する国内学術論文誌の電子化と流通                                                                                                    | 本文(HTML形式)                                                                                                    |  |  |  |
| 佐藤 竜一,久保田 壮一,青山 幸太,土屋 江里,宮川 謹至                                                                                                    | PDFをダウンロード (1683K) >                                                                                                    |  |  |  |
| <ul> <li>(土) 香石雨報</li> <li>キーワード: 電子ジャーナル, XML, 認証, 投稿審査, 電子化, 自然科学, 人文社会</li> <li>ジャーナル</li> <li>フリー</li> <li>HTML</li> <li>55 巻 (2012) 2 号 p. 106-114</li> <li>DOI https://doi.org/10.1241/johokanri.55.106</li> </ul> | メタデータをダウンロード<br>PAIS形式<br>(EndNote、Reference Manager、<br>ProCite、RefWorksとの互換性あり)<br>BIB TEX形式<br>(BibDesk、LaTeXとの互換性あり) |  |  |  |
|                                                                                                    |                                                                                                    |  |  |  |
| 公開日<br>● J-STAGE公開日: 2012/05/01 ● [早期公開] 公開日: -<br>● 受付日: -<br>● 受理日: -                                                                                                    | 発行機関連絡先                                                                                                    |  |  |  |

1.3. XML 登載サービスによる設定

Web 登載サービスで登載した記事の公開画面表示スタイルを変更する場合には、XML 登載サービスの公開画面設定機能により、巻号単位に表示スタイルを変更することができます。

### 2. Web 登載サービスで登載した巻号の公開画面表示スタイル変更

Web 登載サービスで登載した記事に対し、XML 登載サービスの公開画面設定機能を使用し、書誌 画面の日付表示スタイルを変更する手順を以下に記載します。

#### 2.1. サービス切替 (Web 登載サービス → XML 登載サービス)

|                                                                                                    |                                                                                                    | Web 登載サービスから XML 登載            |
|----------------------------------------------------------------------------------------------------|----------------------------------------------------------------------------------------------------|--------------------------------|
| J-STAGE Web登載サー                                                                                                    | サービスに切替る場合は、Web                                                                                                    |                                |
| <u>サービス管理</u>                                                                                                    | 公開する資料の各種設定はこちら                                                                                                    | 登載サービストップ画面の<br>「サービス切替] リンクをク |
| 記事の登載、各種設定                                                                                                    | 公開する記事情報の入力はこちら                                                                                                    | リックします。                        |
| <u>アクセス管理</u>                                                                                                    | 公開記事の各種認識認定、登載者のアカウント発行管理はこちら                                                                                                    |                                |
| サービス切替                                                                                                    | XML登載サービスとWeb登載サービスを切り替えます                                                                                                    |                                |
| サービス選択                                                                                                    |                                                                                                    | サービス選択画面へ遷移します。                |
| ・J-STAGE XML登載サービス                                                                                                    | ・ J-STAGE Web登載サービス                                                                                                    | , o                            |
| ○いつも使うサービスに設定する<br>XALファイルを使用して記事を登載する・<br>複数の記事を一面にアップロードすると<br>また、アップロードした記事の修正、セク:<br>定記事の早期公開がど、Web登載サー<br>能ぞ用穴で表すす。 | ○いつも使うサービスに設定する<br>いのも使うサービスに設定する<br>いん画面から書話事項を入力しを要するケービスです。全戦は記事<br>すってすが、XMLファイルを使わず開易に記事の登載を行うことがで<br>さえす。<br>ビスにはXい言葉報告は無実験 | [J-STAGE XML 登載サービスを<br>利用する]  |
| J-STAGE XML登載サービス?                                                                                                    | を利用する 》 JーSTAGE Web 登載サービスを利用する 》                                                                                                 | ボタンをクリックします。                   |
| J-STAGE XML登載サー                                                                                                    | ビストップ                                                                                                    | サービス切替が完了します                   |
| <u>サービス管理</u>                                                                                                    | 公開する資料の各種設定はこちら                                                                                                    | と、XML 登載サービストップ画<br>面へ遷移します。   |
| 編集登載                                                                                                    | 公開する記事の登載あよび編集はこちら                                                                                                    |                                |
| <u>アクセス管理</u>                                                                                                    | 公開記事の各種認証設定、登載者のアカウント発行管理はこちら                                                                                                    | XML 登載サービストップ画面                |
| <u>サービス 切替</u>                                                                                                    | XAL登載サービスとWeb登載サービスを切り替えます                                                                                                    | の [編集登載] リンクをク<br>リックします。      |
|                                                                                                    |                                                                                                    | -                              |
|                                                                                                    |                                                                                                    | 編集登載トップ画面へ遷移し                  |
| トップ 巻号作成・管理 記事作成・管理                                                                                                    | 記事ー括アップロード 記事リンク設定                                                                                                    | ++                             |
| <u>編集登載 字 W 会 ス ー ユ ー 巻号作成・管理</u>                                                                                        | 資料の巻・号の作成や編集、表示形式支援定します                                                                                                    | 5 7 °                          |
| 記事作成,管理                                                                                                    | 記事・セクションの作成、記事編集、公開日や認識を設定します                                                                                                    | 毎年発我しいゴ両五の                     |
| 記事一括アップロード                                                                                                    | 登戦データ(XAM_、PDF等)をアップロードします                                                                                                    | 補未豆戦下ツノ回回の                     |
| 記事リンク設定                                                                                                    | 記事者T正・撤回時、開始書記事同士の相互リンクを設定します                                                                                                    | しを方11F成・編集」 リンクを<br>クリックします。   |
|                                                                                                    |                                                                                                    |                                |

| <u>トップ</u> > 資料一覧                                                                                                    |                                                                                                    |                                                                                                    |                                                    |                            | 資料一覧画面へ遷移します。                 |
|----------------------------------------------------------------------------------------------------|----------------------------------------------------------------------------------------------------|----------------------------------------------------------------------------------------------------|----------------------------------------------------|----------------------------|-------------------------------|
| 1-2 of 2                                                                                                    |                                                                                                    | 1                                                                                                    | 表                                                  | 示件数 20 🗸                   | 吴柏 晃自曲 道的 0 5 7 8             |
| 資料コード                                                                                                    | 資料名                                                                                                    | 学協会名                                                                                                    | 資料種別                                               | 移動                         |                               |
| stis0                                                                                                    | 情報管理                                                                                                    | 一般社団法人 日本科学技術振興学会                                                                                                    | ジャーナル                                              | =                          |                               |
| stis1                                                                                                    | 情報管理                                                                                                    | 一般社团法人 日本科学技術振興学会                                                                                                    | 会議論文·要旨集                                           | 535                        | 資料一覧画面にて、編集対象                 |
|                                                                                                    |                                                                                                    | トップへ戻る                                                                                                    |                                                    |                            | の資料の、移動アイコン                   |
|                                                                                                    |                                                                                                    | 1.12. 25.00                                                                                                    |                                                    |                            | の資料の、移動がキョン                   |
|                                                                                                    |                                                                                                    |                                                                                                    |                                                    |                            | をクリックします。                     |
|                                                                                                    |                                                                                                    |                                                                                                    |                                                    |                            |                               |
|                                                                                                    |                                                                                                    |                                                                                                    |                                                    |                            |                               |
|                                                                                                    |                                                                                                    |                                                                                                    |                                                    |                            |                               |
| Veb ページからのメ                                                                                                    | ッセージ                                                                                                    | ×                                                                                                    |                                                    |                            | 「資料に移動します。よろし                 |
|                                                                                                    | -                                                                                                    | -                                                                                                    |                                                    |                            |                               |
|                                                                                                    |                                                                                                    |                                                                                                    |                                                    |                            | いですか?」 ダイ <u>ア</u> ログが表       |
| - (?) 資料に移                                                                                                    | 動します。よろしいですか?                                                                                                    |                                                                                                    |                                                    |                            | $= \pm h \pm \pm n = 10^{10}$ |
|                                                                                                    |                                                                                                    |                                                                                                    |                                                    |                            |                               |
|                                                                                                    |                                                                                                    |                                                                                                    |                                                    |                            | ンをクリックレます                     |
|                                                                                                    | الطريبية ٧                                                                                                    | 1                                                                                                    |                                                    |                            | ンをノリリノしより。                    |
|                                                                                                    | OK TYJEN                                                                                                    | 1                                                                                                    |                                                    |                            |                               |
|                                                                                                    |                                                                                                    |                                                                                                    |                                                    |                            |                               |
|                                                                                                    |                                                                                                    |                                                                                                    |                                                    |                            |                               |
|                                                                                                    |                                                                                                    |                                                                                                    |                                                    |                            |                               |
|                                                                                                    |                                                                                                    |                                                                                                    |                                                    |                            |                               |
|                                                                                                    |                                                                                                    |                                                                                                    |                                                    |                            |                               |
| <u>トップ</u> > <u>資料一覧</u> > 巻号管理                                                                                                    |                                                                                                    |                                                                                                    |                                                    |                            | 送品管理画面へ遷移します。                 |
| <u>トップ &gt; 道料一覧 &gt; 巻号管理<br/>800 へて開火</u> 、800 へて開込                                                                                                    | 5                                                                                                    |                                                                                                    | <del>巻号 - 覧</del> ルビュー   全                         | 合本剤除                       | 巻号管理画面へ遷移します。                 |
| <u>トップ &gt; 資料一覧</u> > 巻号管理<br><u>etずべて間よ</u> e <u>すべて間よ</u><br>巻号 覧                                                                                                    | 5                                                                                                    | 豊作成<br>巻に関する情報                                                                                                    | <del>巻号_覧力ビュ_</del>   5                            | 合本利除                       | 巻号管理画面へ遷移します。                 |
| ップ > <u>資料一覧</u> > 巻号管理<br>- <u>町寸へ「餅、</u> - 町 <u>へ「餅」</u><br>- <del>巻号 - 覧</del><br>- 早期公開                                                                                                    | 2<br>Vel 55 (2012)                                                                                                    | 整作成<br>巻に関する情報                                                                                                    | <del>巻号_覧力ビュ_</del>   ぎ                            | 合本利除                       | 巻号管理画面へ遷移します。                 |
| <u>ップ &gt; 宣注一覧</u> > 巻号管理<br>回すべて間、 Ed へて間よ<br>巻 <b>号 1</b><br>- 早初公開<br>= 早Val 2015                                                                                                    | ↓<br>Vol55 (2012)<br>巻の力パー画像のアップロード                                                                                                    | 数作成<br>巻に関する情報                                                                                                    | <u> </u>                                           | 合本訓練                       | 巻号管理画面へ遷移します。                 |
| ップ > 宣刊一覧 > 巻号管理<br>                                                                                                    | Vel.55 (2012)<br>巻の力バー画像のアップロード                                                                                                    | 豊作成<br>巻に関する情報                                                                                                    | <del>数9_1<u>1</u>2.1/</del>   彡                    | 台本则除                       | 巻号管理画面へ遷移します。                 |
| <u>ップ &gt; 宣刊一覧</u> > 巻号管理<br>ed.水工開入<br>を <b>号 覧</b><br>中心(2015<br>ー VAIOS<br>中心(A.OS<br>中心(A.OS<br>中心(A.OS                                                                                                    | Vol.55 (2012)<br>巻のカバー画像のアップロード<br>デデーーの様のアップロード                                                                                                    | <u>製作成</u><br>老に関する情報<br>、<br>をアップロードする場合はファイルを選択してくたさい。                                                                                                    | <del>数9-1<u>1</u>2.1/2.1/</del>   2                | 台本刻除                       | 巻号管理画面へ遷移します。                 |
| 고간 > <u>월刊一號</u> > <b>卷号管理</b><br>er过不了說: e1过不了說:<br>무도원(公園)<br>무신요요요<br>'신신요요<br>무신요요요<br>위신요요요<br>위신요요요                                                                                                    | Vol55 (2012)<br>巻の力パー画像のアップロード<br>「「「「」」」<br>です。<br>すでにアッパー<br>すでにアッパー                                                                                                    | <u>豊作成</u><br><b>老に関する情報</b><br>をアップロードする場合はファイルを選択してください。<br>プロード済みの場合は、上書きされます。                                                                                                    | <del>巻号=</del> 覧ルビ <u>ュ-</u>   ź                   | 合本則除                       | 巻号管理画面へ遷移します。                 |
| /건 > <u>물변一號</u> > <b>卷号管理</b><br>ed                                                                                                    | Val55 (2012)<br>をのカパー画像のアップロード<br>でです<br>すでにアッパ<br>ファイル名                                                                                                    | <u>巻作成</u><br>巻に関する情報<br>をアップロードする場合はファイルを選択してください。<br>プロード済みの場合は、上書きされます。<br>選択、選択されていません                                                                                                    | <del>巻号一覧.ルビュー</del>   彡                           | 合本则除                       | 巻号管理画面へ遷移します。                 |
| 2건 > <u>고리 - 명</u> > <b>분위함별</b><br>ed 조지해, ed 조지하고<br>부모리고: 명<br>부모리고: 5<br>- 포네요<br>- 포네요<br>- 포네요<br>- 포네요<br>- 포네요<br>- 포네요<br>- 포네요<br>- 포네요<br>- 포네요<br>- 프로<br>- 프로<br>- 프로<br>- 프로<br>- 프로<br>- 프로<br>- 프로<br>- 프로                                                                                                    | 2<br>Va(55 (2012)<br>巻のカパー画像のアップロード<br>プロード<br>クリパー画像のアップロード<br>ファイルを                                                                                                    | 整住成<br>老に関する情報<br>後アップロードする場合はファイルを選択してください。<br>フロード済みの場合は、上書きされます。<br>-<br>- 選択 選択されていません<br>「カバー画像をアップロードす・                                                                                                    | <u>参号一覧プレビュー</u>   全<br>5]                         | à≭alfa                     | 巻号管理画面へ遷移します。                 |
| 2 > 変社一般 > 巻号省理<br>                                                                                                    | 2<br>Val55 (2012)<br>巻のカバー画像のアップロード<br>です<br>でしたッ<br>ファイルを<br>この画像を削除                                                                                                    | 整合成<br><b>巻に関する情報</b><br>後アップロードする場合はファイルを選択してください。<br>フロード済みの場合は、上巻きされます。<br>「通訳」選択されていません<br>「カバー画像をアップロードす                                                                                                    | <del>数9-</del> 覧九ビュー   全<br>る」                     | A TAURA                    | 巻号管理画面へ遷移します。                 |
| 1 > 물러-월 > 분용업별<br>                                                                                                    | Val55 (2012)<br>巻のカバー画像のアップロード<br>「「「「」」」<br>での面像を削除<br>「」」<br>「」」」<br>「」」<br>「」」<br>「」」<br>「」」<br>「」」」<br>「」」」<br>「」」」<br>「」」<br>「」<br>「                                                                                                    | 整作成<br><b>老に関する情報</b><br>をアップロードする場合はファイルを選択してください。<br>プロード済みの場合は、上書きされます。<br>選択<br>選択されていません<br>[カパー面像をアップロードす:                                                                                                    | <u> </u>                                           | 会:本約15条<br>参加15条<br>参約15条  | 巻号管理画面へ遷移します。                 |
| 12 > 直接一號 > 분위함별<br>- 호텔스럽器 - 요리스럽器2<br>- 호텔스럽器 - 요리스럽器2<br>- 호텔스럽器<br>- 보험2<br>- 보험2<br>- 보<br>- 보험2<br>- 보<br>- 보<br>- エーー<br>-<br>-<br>-<br>-<br>-<br>-<br>-<br>-<br>-<br>-<br>-<br>-<br>-                                                                                                    | S<br>Vol 55 (2012)<br>巻のカバー画像のアップロード<br>「デーマー」<br>でつか使を利定                                                                                                    | 型作成<br>名に関する情報<br>をアップロードする場合はファイルを選択してください。<br>プロード済みの場合は、上書きされます。<br>選択<br>選択されていません<br>[力]、「画像をアップロードす:                                                                                                    | <u> </u>                                           | 合:水利)[杂<br>型約][杂           | 巻号管理画面へ遷移します。                 |
| ·                                                                                                    | Vol 55 (2012)<br>巻のカバー画像のアップロード<br>デージー<br>でつかしを利用会<br>トレフ (2022)                                                                                                    | 生住成<br>名に関する情報<br>をアップロードする場合はファイルを選択してください。<br>プロード済みの場合は、上書きされます。<br>「別バー画像をアップロードす:<br>日別バー画像をアップロードす:                                                                                                    | <u> </u>                                           | 金本利時                       | 巻号管理画面へ遷移します。                 |
| ·····································                                                                                                    | Vel 55 (2012)<br>巻のカが、一面像のアップロード<br>学校のカが、一面像のアップロード<br>プロード<br>プロード<br>プロード<br>ファイルを<br>アイルを<br>No 7 (2012)<br>Ro 7 (2012)                                                                                                    | 単作成<br>をに関する情報<br>をアップロードする場合はファイルを選択してください。<br>プロード済みの場合は、上書きされます。<br>・<br>選択 選択されていません<br>「カットー面像をアップロードす・<br>名に関する情報                                                                                                    | <u> </u>                                           | 金本则条                       | 巻号管理画面へ遷移します。                 |
|                                                                                                    | S<br>Vol 35 (2012)<br>をの力パー画像のアップロード<br>の力パー画像のアップロード<br>でつか画像のアップロード<br>Pの力パー画像のアップロード                                                                                                    | 整件成<br>そに関する情報<br>をアップロードする場合はファイルを選択してください。<br>プロード済みの場合は、上書きされます。<br>「預パー面像をアップロードす<br>号に関する情報                                                                                                    | <del>登号-覧</del> ルビュー   全<br>る]<br><u>号作成</u>   登編集 | ☆本別所会 ※書が近条                | 巻号管理画面へ遷移します。                 |
| ····································                                                                                                    | <ul> <li>Vat5 (2012)</li> <li>をのカバー画像のアップロード</li> <li>使のカバー画像のアップロード</li> <li>この画像を用強</li> <li>Pathology</li> <li>アップロード</li> <li>「「「」」</li> </ul>                                                                                                    | 受任成<br>そに関する情報<br>そのップロードする場合はファイルを選択してくたさい。<br>プロード済みの場合は、上書きされます。<br>ご選択」選択されていません<br>「カバニ面像をアップロードす<br>号に関する情報                                                                                                    | <u>参明一覧ルビュー</u>   含<br>る]<br><u>受作成</u>   登編集      | 会 木 和 F 会<br>業 和 F 会       | 巻号管理画面へ遷移します。                 |
|                                                                                                    | A<br>Vel55 (2012)<br>使のカパトー画像のアップロード<br>ででにアップ<br>この画像を削除<br>Pのカパー画像のアップロード<br>この画像を削除<br>かパー画像のアップロード<br>ででにアップ<br>ファイルを<br>のかり、一画像のアップロード                                                                                                    | 整合成<br>そに関する情報<br>そのップロードする場合はファイルを選択してください。<br>プロード済みの場合は、上巻きされます。<br>「カリ5一画像をアップロードす<br>名に関する情報<br>ちに関する情報                                                                                                    | <u>参号-覧ルビュー</u>   全<br>る]<br>受伯成   芝編紙             | \$1805<br>\$205            | 巻号管理画面へ遷移します。                 |
|                                                                                                    | A<br>Vel55 (2012)<br>巻のカバー画像のアップロード<br>「<br>そのカバー画像のアップロード<br>「<br>で<br>この画像を知知会<br>りバー画像のアップロード<br>「<br>ファイルを<br>して<br>ファイルを<br>して<br>ファイルを<br>ファイルを<br>「<br>ファイルを<br>「<br>ファイルを<br>」<br>「<br>ファイルを<br>「<br>ファイルを<br>「<br>ファイード                                                                                                    | 整化成<br>巻に関する情報<br>そっっプロードする場合はファイルを選択してください。<br>プロード済みの場合は、上巻きされます。<br>選択 選択されていません<br>「カパー面像をアップロードす<br>考に関する情報<br>ちょっプロードする場合はファイルを選択してください。<br>プロード済みの場合は、上巻きされます。<br>選択 選択されていません                                                                          | <u>登号―覧九ビュ</u>   全<br>る」                           | 2.1.80168                  | 巻号管理画面へ遷移します。                 |
| > 호리-····································                                                                                                    | S<br>Vol 55 (2012)<br>巻のカバー画像のアップロード<br>「デーマー」<br>でつか解発研究<br>Pのかバー画像のアップロード<br>「「マール名<br>のかバー画像のアップロード<br>「「マール名<br>のかバー画像のアップロード<br>「「マール名                                                                                                    | 型作成<br>名に関する情報<br>をアップロードする場合はファイルを選択してください。<br>プロード済みの場合は、上書きされます。<br>選択 選択されていません<br>うた、国する情報<br>名に関する情報<br>名に関する情報<br>第二世する場合はファイルを選択してください。<br>プロード方あの場合は、上書されます。<br>選択 選択されていません                                                                          | <u> </u>                                           | 会 水 AUE会<br>豊かい日本<br>豊かい日本 | 巻号管理画面へ遷移します。                 |
| 노····································                                                                                                    | Vol 55 (2012)  をの力が、一面像のアップロード  デマロード  デマロード  デャロー  デマロード  デマロード  デャロー  デーロー  デーロー | 型作成<br>名に関する情報<br>と アップロードする場合はファイルを選択してください。<br>フロード済みの場合は、上書されます。<br>「カバー面像をアップロードす。<br>名に関する情報<br>名に関する情報<br>に<br>第次・プロード済みの場合は、上書されます。<br>「カバー面像をアップロードす。<br>通知、「カバー面像をアップロードす。                                                                            | <u> </u>                                           | 会 本 AUFA<br>型 的 J SA       | 巻号管理画面へ遷移します。                 |
| > (21) > (21) - (21) > (25) + (21) > (25) + (21) > (21) > (21) | Vol 55 (2012)  をの力が、一面修のアップロード  デマロード  デマロード  デャロー  デーロー  デーロー   | 型住式<br>名に関する情報<br>と アップロードする場合はファイルを選択してください。<br>フロード済みの場合は、上書されます。<br>選択<br>選択<br>選択されていません<br>「カバー画像をアップロードす。<br>名はないよ書きされます。<br>選択<br>選択されていません<br>「カバー画像をアップロードす。<br>二<br>一<br>「カバー画像をアップロードす。<br>二<br>二<br>二<br>二<br>二<br>二<br>二<br>二<br>二<br>二<br>二<br>二 | <u>業号-覧九ビュ</u>   2                                 | 会 本 AU F A                 | 巻号管理画面へ遷移します。                 |

### 2.2. 日付表示設定処理

号単位で書誌画面の表示レイアウトを設定することが可能です。 設定する項目ごとの公開画面との対応関係は『J-STAGE 操作マニュアル 編集登載編 別紙1(公 開画面設定)』(PDF)をご覧ください。

| トッゴン溶料一覧ン養号管理                              |                               |                                            |                                       |                     | 巻号管理画面にて、号に                           |
|--------------------------------------------|-------------------------------|--------------------------------------------|---------------------------------------|---------------------|---------------------------------------|
| <u>ロすべて開く</u> ロすべて開じる                      |                               |                                            | 港作                                    | 成 巻号一覧ブレビュー 合本削除    | 関する情報表示部にある                           |
| 巻号一覧                                       |                               |                                            | 巻に関する情報                               |                     |                                       |
| - 早期公開<br>□- <u>Vol1</u><br> - <u>No.1</u> | Vol1 (2012)<br>共の力に上面使のアッゴロード |                                            |                                       |                     | 「日付表示設定」「リンク                          |
|                                            |                               |                                            |                                       |                     | をクリックします。                             |
|                                            | JESTAGE                       | カバー画像をアップロート<br>すでにアップロード済みの               |                                       |                     |                                       |
|                                            | - ADIMOR                      | しまた、「「「「「」」「「」」「「」」「「」」「「」」「「」」「「」」「「」」「「」 |                                       | 公開画面設定画面へ遷移         |                                       |
|                                            | この画像を削除                       |                                            |                                       |                     | 1 = =                                 |
|                                            |                               |                                            |                                       | <u> 号作成 差編集 巻削除</u> | 0670                                  |
|                                            |                               |                                            | 号に関する情報                               |                     |                                       |
|                                            | No.1 (2012) J-STAGE /         | J-STAGE                                    |                                       |                     |                                       |
|                                            | 号の力パー画像のアッコ                   | <b>パロード</b>                                |                                       |                     |                                       |
|                                            | J,STAGE                       | カバー画像をアップロート<br>すでにアップロード済みの               | "する場合はファイルを選択してください。<br>ひ場合は、上書きされます。 |                     |                                       |
|                                            | Salver                        |                                            |                                       | 参照                  |                                       |
|                                            | 一小面使去凯险                       |                                            | 「カバー画像をアップロード                         | 75                  |                                       |
|                                            |                               |                                            | 号編集 号削                                | 除日付表示設定合本設定         |                                       |
|                                            | 5                             |                                            |                                       |                     |                                       |
|                                            |                               |                                            |                                       |                     |                                       |
|                                            |                               |                                            |                                       |                     |                                       |
|                                            |                               |                                            |                                       |                     |                                       |
| トップ> 資料一覧> 巻号管理                            | 〉日付表示設定                       |                                            |                                       |                     |                                       |
| 小関両面における日付表示フ                              | タイルを設定します                     |                                            |                                       |                     | ───────────────────────────────────── |
| Zimelencorr an isoro                       |                               |                                            |                                       |                     |                                       |
| 巻号                                         |                               | Vol.60 No.3                                |                                       |                     |                                       |
| 記事                                         | 1                             | 全般                                         |                                       |                     | 」 ンをクリックします。                          |
| 受付日                                        | 1                             | 表記                                         | 英語                                    | Received            |                                       |
|                                            | -                             |                                            | 日本語                                   | 受付日                 | 日付表示設定を実施した                           |
| ab≣to                                      | 1                             | 主印                                         | 英語                                    | Revised             |                                       |
| Gaic                                       | 1                             | skaL                                       | 日本語                                   | 改訂日                 | 仮に、レイグリト情報を                           |
|                                            |                               | +=7                                        | 英語                                    | Accepted            | J-STAGE センターが設定                       |
| 文理と                                        | 1                             | 表記                                         | 日本語                                   | 受理日                 | した初期値に戻す場合                            |
|                                            |                               |                                            | 英語                                    | Released on J-STAGE |                                       |
| J-STAGE2                                   | 淵日                            | 表記                                         | 日本語                                   | J-STAGE公開日          | は、 し 初期北 」 小                          |
|                                            |                               |                                            | (2)                                   |                     | <b>┤</b>  タンをクリックします。                 |
|                                            |                               |                                            | キャンセルーの期化の金                           |                     |                                       |
|                                            |                               |                                            |                                       |                     |                                       |
|                                            |                               |                                            |                                       |                     |                                       |
|                                            |                               |                                            |                                       |                     |                                       |
| Wიト ページかとのえった                              | ر<br>د. د.                    |                                            |                                       |                     | 「小関両両の設守を登録                           |
|                                            |                               |                                            | 「ム田回山の設定を豆嫁                           |                     |                                       |
|                                            |                               |                                            | します。よろしいです                            |                     |                                       |
| 公開画面の設定を登録します。よろしいですか?                     |                               |                                            | か?」 ダイアログが表示                          |                     |                                       |
|                                            |                               |                                            |                                       |                     | +h=+0~ [0K]                           |
|                                            |                               |                                            |                                       |                     | CALE 9 U.C. LUNJ                      |
|                                            | L                             |                                            |                                       |                     | ボタンをクリックしま                            |
|                                            |                               |                                            |                                       |                     | <b>क</b> ्                            |
| 1                                          |                               |                                            |                                       |                     | 1 * *                                 |

| <u>トップ</u> > <u>資料一覧</u> > <b>巻号管理</b><br>(6寸べて閉)、 6寸べて閉)。 | 奏作成 <del>费</del> 录一覧 <i>二</i>                                                                                                    | 日付表示設定処理が完了                      |
|------------------------------------------------------------|----------------------------------------------------------------------------------------------------|----------------------------------|
| 卷号一覧                                                       | 巻に関する情報                                                                                                    | し、苍亏官埋画面に透移                      |
| 早期公開                                                       | Vol.1 (2012)                                                                                                    |                                  |
| B <u>Vol.1</u>                                             | 巻の力パー画像のアップロード                                                                                                    | 6490                             |
| 10.1                                                       | し、STAGE カバー直像をアップロードする場合はファイルを選択してください。 すでにアップロード済みの場合は、上書きされます。  この直像を削除  たの面像を削除                                                                                                    | 書誌プレビューにて設定<br>した画面の確認が可能で<br>す。 |
|                                                            | 号作成 營編集 營削除                                                                                                    |                                  |
|                                                            | 号に関する情報                                                                                                    |                                  |
|                                                            | No.1 (2012) J-STAGE / J-STAGE                                                                                                    |                                  |
|                                                            | 号の力パー画像のアップロード                                                                                                    |                                  |
|                                                            |                                                                                                    |                                  |
|                                                            | 号編集 号削除 日付表示設定 合本設定                                                                                                    |                                  |
|                                                            | a series a series a series a series and a series and a series and a series and a series of a series of a series of a series and a series of a series of a series o |                                  |
|                                                            |                                                                                                    |                                  |